1. Gå in på <u>https://edusign.sunet.se/open/login</u> och klicka på inloggningsknappen.

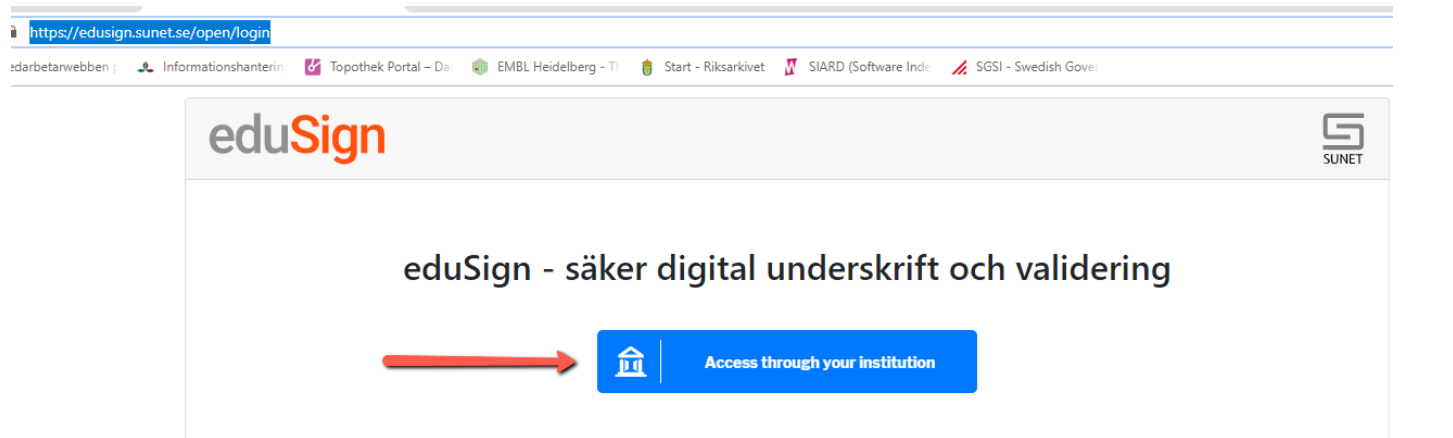

2. Sök fram och välj att du vill logga in via SLU.

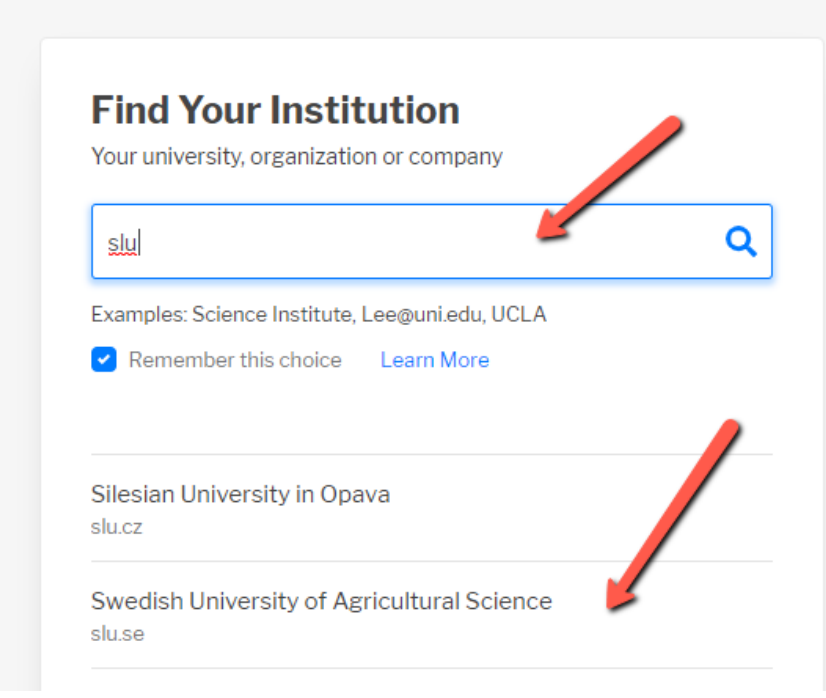

| 3. Logga in med din vanliga S                                                                                                    | LU-inloggning.                                                                       |
|----------------------------------------------------------------------------------------------------|--------------------------------------------------------------------------------------|
| Sveriges lantbruksuniversitet<br>Suedish University of Agricultural Sciences                                                                                                    |                                                                                      |
| Logga in i SUNET eduSIGN -<br>tjänst för e-signaturer<br>Använd ditt AD-konto utan AD/<br>före användarnamnet<br>Användarnamn<br>pasp0001<br>Lösenord<br><br>Kom inte ihåg inloggningen<br>Vid inloggning kommer<br>information överföras till denna<br>webbtjänst. Första gången du<br>loggar in behöver du godkänna<br>informationsöverföringen. Om du<br>vill ta bort tidigare godkännande<br>kan du kryssa i rutan. | <ul> <li>&gt; Har du glömt ditt lösenord?</li> <li>&gt; Behöver du hjälp?</li> </ul> |
| Logga in                                                                                                    |                                                                                      |
| SUNET eduSIGN gör det enkelt att arbeta<br>med e-signaturer                                                                                                    |                                                                                      |

4. Du kommer att få godkänna överföring av information, precis som när du loggar in i andra system.

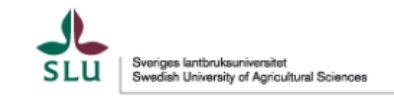

Du är på väg att få tillgång till webbtjänsten SUNET eduSIGN - tjänst för e-signaturer av SUNET

Webbtjänstens egen beskrivning av tjänsten SUNET eduSIGN gör det enkelt att arbeta med esignaturer

#### Ytterligare information om webbtjänsten

| Information som            | kommer att överföras till webbtjänste                |
|----------------------------|------------------------------------------------------|
| с                          | SE                                                   |
| cn                         | Patrik Spanning Westerlund - pasp0001                |
| со                         | Sweden                                               |
| displayName                | Patrik Spånning Westerlund                           |
| eduPersonPrincipalName     | pasp0001@slu.se                                      |
| eduPersonScopedAffiliation | member@slu.se<br>employee@slu.se                     |
| email                      | patrik.spanning.westerlund@slu.se                    |
| givenName                  | Patrik                                               |
| norEduOrgAcronym           | SLU                                                  |
| 0                          | Swedish University of Agricultural Sciences          |
| schacHomeOrganization      | urn:schac:homeOrganizationType:eu:higherEducationIns |
| surname                    | Spånning Westerlund                                  |
| 4                          | •                                                    |

Informationen ovan kommer att överföras till webbtjänsten om du fortsätter. Samtycker du att denna information kommer att överföras varje gång du loggar in i webbtjänsten?

- Ange hur länge samtycket för informationsöverföring ska gälla:
- Fråga mig igen vid nästa inloggning
  - Jag samtycker till att min information skickas denna gång.
- Fråga mig igen om informationen som ska överföras till webbtjänsten ändras
- Jag samtycker till att samma information skickas automatiskt till webbtjänsten i framtiden.
- Fråga mig inte igen om samtycke
- Jag samtycker till att all relevant personinformation kommer att släp as till alla webbtjänster jag loggar in i.

Detta samtycke kan förändras när som helst via kryssrutan på inlog ingssidan. 5. Klicka på bläddra för att leta fram den fil du vill skriva under elektroniskt. Du kan skriva under filer i formaten pdf och xml.

| https://edusign.sunet.s    | e/secure/main                                                                                                    |                                          |
|----------------------------|----------------------------------------------------------------------------------------------------|------------------------------------------|
| edarbetarwebben p 🛛 🙏 Info | rmationshanterin 🛛 🛂 Topothek Portal – Dar 🌒 EMBL Heidelberg - Ti 🍵 Start - Riksarkivet 🦉 SIARD (Software Inde 📝 SGSI - Swedish Gover |                                          |
|                            | eduSign                                                                                                    |                                          |
|                            | Ladda upp dokument för underskrift                                                                                                    | Användare:<br>Patrik Spånning Westerlund |
|                            | Select filer                                                                                                    | Bläddra                                  |

6. Välj den fil som ska skrivas under i utforskarfönstret, klicka på Öppna och sedan på Ladda upp.

| 👂 Öppna            |                                                                                                    |                  | × |
|--------------------|----------------------------------------------------------------------------------------------------|------------------|---|
| 🔶 🔶 👻 🕇 📙 > Den hi | är datorn > Dokument > SLU Styrelse > Styrelse 2020-09-24 🛛 🗸 💍 Sök i Styrelse                      | 2020-09-24       | 9 |
| Ordna 👻 Ny mapp    |                                                                                                    | === •            | ? |
| Skrivbord ^        | Namn                                                                                                | Senast ändrad    | ^ |
| Styrelse 2020-09   | SLUs strategi Master till styrelsen version 200915                                                  | 2020-09-15 10:08 |   |
| TEMP               | 📹 Styrelsens beslut 200924 förslag                                                                  | 2020-09-15 10:06 |   |
| _                  | 📹 Styrelseprotokoll 2020-09-24 ver 2020-09-25                                                       | 2020-09-29 16:10 |   |
| OneDrive           | 📹 Styrelseprotokoll 2020-09-24 ver 2020-09-30 🥢                                                     | 2020-09-30 17:49 |   |
| 💻 Den här datorn   | 📹 Styrelseprotokoll 2020-09-24 ver 2020-10-01                                                       | 2020-10-05 13:54 |   |
| 3D-objekt          | 🛍 Styrelseprotokoll 2020-09-24 ver 2020-10-16                                                       | 2020-10-22 15:03 |   |
| E Bilder           | Styrelseprotokoll 2020-09-24 ver 2020-10-16                                                         | 2020-10-22 13:28 |   |
| Delument           | 🔊 Styrelseprotokoll 2020-09-24                                                                      | 2020-10-22 13:29 |   |
|                    | 🔊 svar på skrivelse från lantrasföreningen bondkatten_SLU.ua.2020.2.6-3390                          | 2020-09-25 16:37 |   |
| Filmer             | 💼 Ärende 01 Öppnande. Grönt blad                                                                    | 2020-09-14 10:02 |   |
| 🕂 Hämtade filer    | 💼 Ärende 02 Justeringsperson. Grönt blad                                                            | 2020-09-08 15:51 |   |
| b Musik            | 🚔 Ärende 03 Föredragningslistan. Grönt blad                                                         | 2020-09-04 16:24 |   |
| Skrivbord          | Ärende 04 Föregående mötes protokoll. Grönt blad     Typ: Microsoft Word-dokun     Storlek: 40.5 kB | nent-09-04 16:30 |   |
| SDisk (C:)         | Arende 04 Föregående mötes protokoll. Handling 1 Styrelseproto                                      | 5:57-08-17 13:19 |   |
| v <                |                                                                                                    | 2020 00 45 40 05 | > |
| Filnamn:           | Styrelseprotokoll 2020-09-24                                                                        |                  | ~ |
| T Information      |                                                                                                    |                  |   |
|                    | Öppna                                                                                               | ▼ Avbryt         |   |

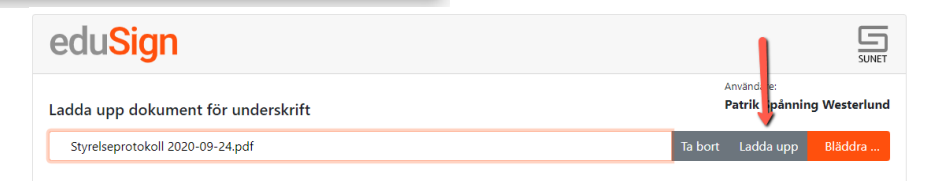

Avböj Godkänn

7. Du kan nu läsa igenom och granska det dokument som ska skrivas under. Om det ser bra ut så klickar du på knappen Skriv under.

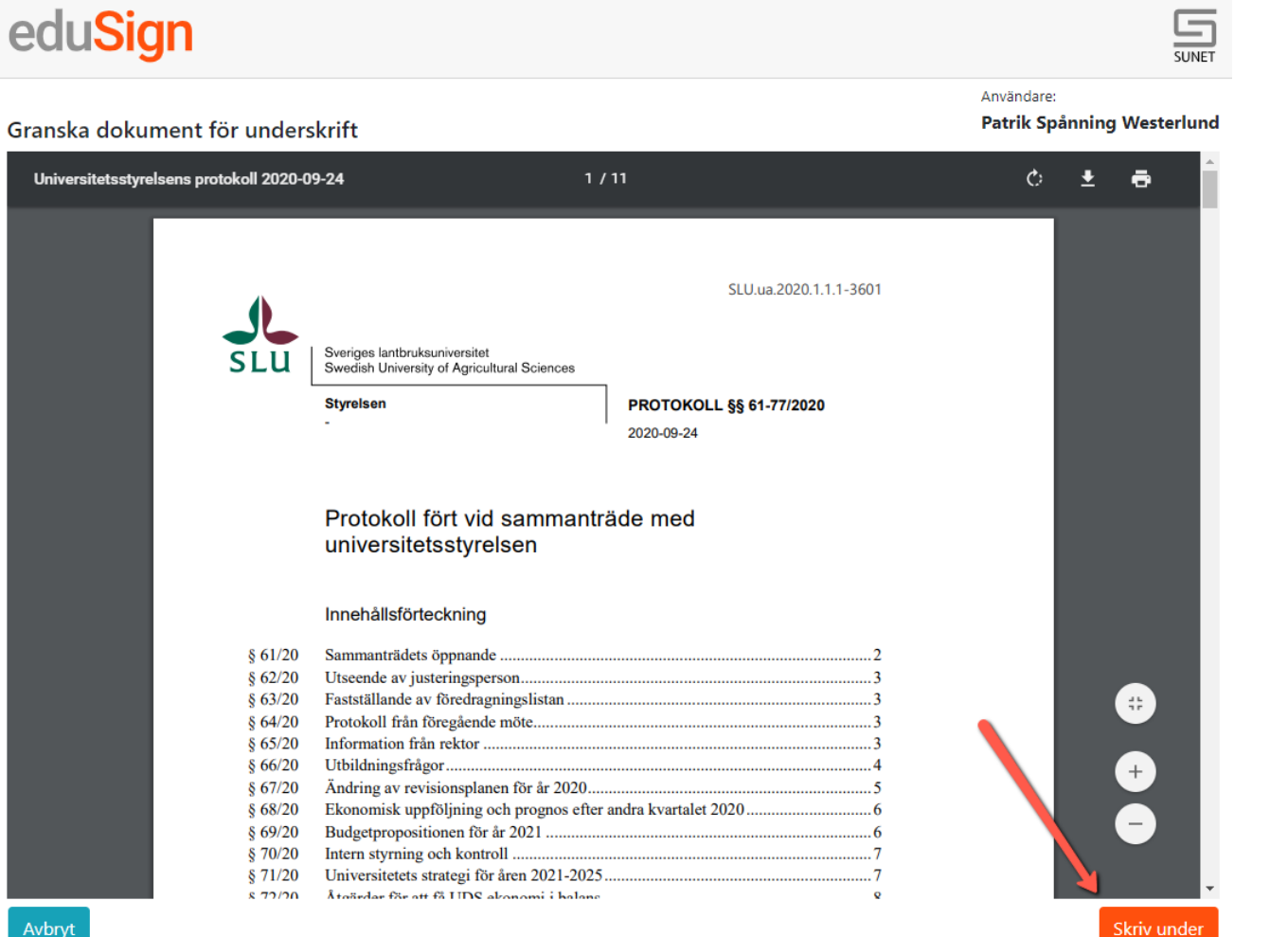

8. Du får nu i en dialogruta bekräfta att du vill skriva under, och sedan ange dina inloggningsuppgifter igen för underskriften.

### Styrelseprotokoll 2020-09-24.pdf

### Underskrift

Genom att klicka på "Jag skriver under", och i nästa steg legitimera dig med ditt elektroniska ID, så skriver du under detta dokument.

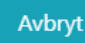

Jag skriver under

#### Logga in i SUNET unserskriftstjänst

Använd ditt AD-konto utan AD/ före användarnamnet

- > Har du glömt ditt lösenord
- > Behöver du hjälp?

#### Användarnamn

pasp0001

.....

Lösenord

Vid inloggning kommer information överföras till denna webbtjänst. Första gången du loggar in behöver du godkänna informationsöverföringen. Om du vill ta bort tidigare godkännande kan du kryssa i rutan.

Logga in

9. Dokumentet är nu underskrivet. Genom att klicka på knappen Hämta underskrivet dokument så laddar du ner det på din dator. Inga filer sparas hos Sunet så om du inte laddar ner det underskrivna dokumentet i det här steget så kommer det inte att finnas kvar. 10. En signatursida läggs till sist i dokumentet. Ett dokument kan signeras av flera personer, den som skrivit under först skickar då dokumentet vidare till nästa person, som laddar upp det och signerar på samma sätt. Alla signaturerna kommer sedan att visas på signatursidan.

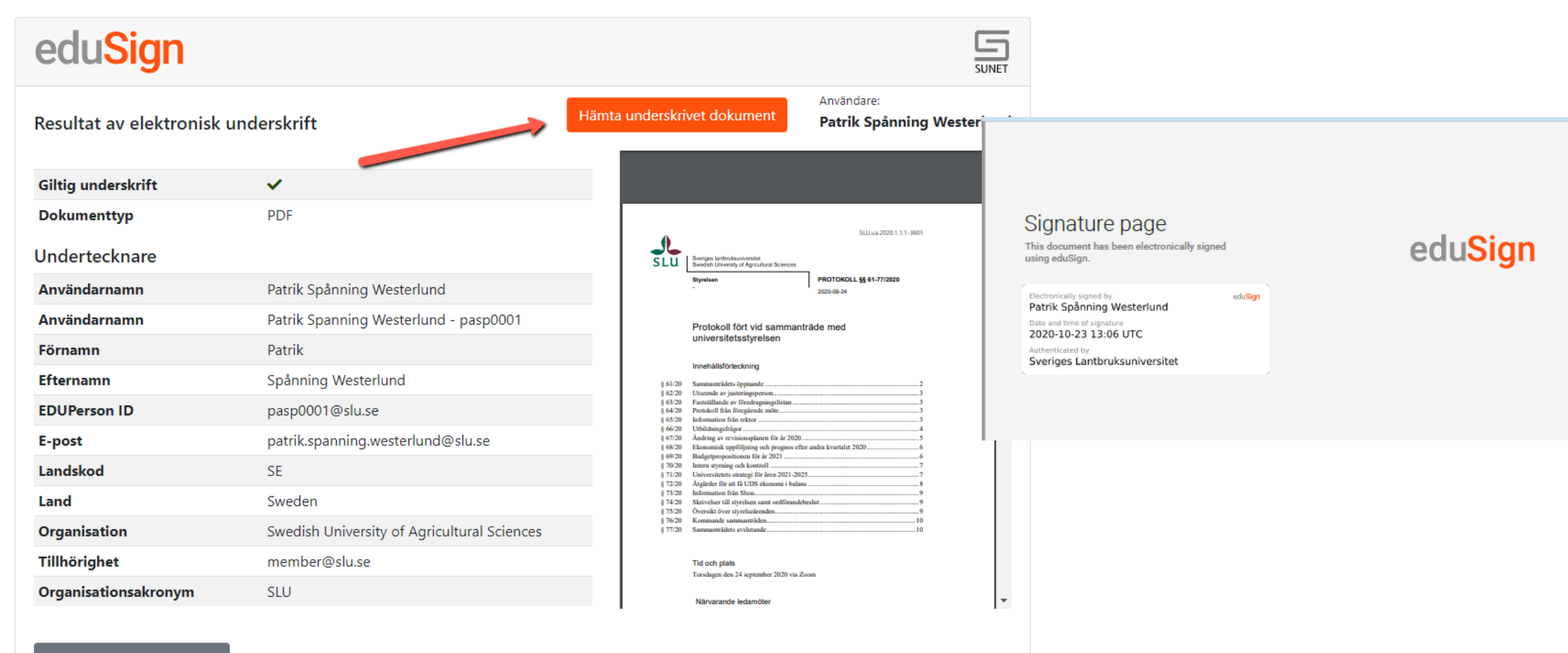

Skriv under nytt dokument

11. Det går att gå in på <u>https://validator.edusign.sunet.se</u> för att ladda upp och validera ett dokument underskrivet med eduSign.

| eduSign                                            |                                                                |               |  |  |  |
|----------------------------------------------------|----------------------------------------------------------------|---------------|--|--|--|
| Validering av elektr<br>Dokument Styrelseprotokoll | roniska underskrifter<br>I 2020-09-24_signed.pdf Visa dokument | en <b>s</b> i |  |  |  |
| Status                                             | 🛇 Alla underskrifter är giltiga                                |               |  |  |  |
| Dokumenttyp                                        | PDF                                                            |               |  |  |  |
| Underskrift 1                                      |                                                                |               |  |  |  |
| Status                                             | 🛇 Underskriften är giltig                                      |               |  |  |  |
| Valideringsmetod                                   | Signaturvalidering                                             |               |  |  |  |
| Kan valideras t.o.m                                | 2021-10-23 14:57 CEST                                          |               |  |  |  |
| Omfattning                                         | Underskriften täcker hela dokumentet                           |               |  |  |  |
| Tid för underskrift                                | 2020-10-23 15:07 CEST                                          |               |  |  |  |
| Legitimeringstjänst                                | https://idp2-1.slu.se/idp/shibboleth                           |               |  |  |  |
| E-tjänst                                           | Signature Service                                              |               |  |  |  |
| Undertecknad av                                    |                                                                |               |  |  |  |
| Användarnamn                                       | Patrik Spånning Westerlund                                     |               |  |  |  |
| Förnamn                                            | Patrik                                                         |               |  |  |  |
| Efternamn                                          | Spånning Westerlund                                            |               |  |  |  |
| EDUPerson ID                                       | pasp0001@slu.se                                                |               |  |  |  |
| Landskod                                           | SE                                                             |               |  |  |  |
|                                                    |                                                                |               |  |  |  |

12. Du kan behöva göra en inställning i Adobe Acrobat för att signaturerna ska visas korrekt när du öppnar filen. Öppna signaturpanelen.

Tillfalligt\_tillagg\_till\_antagningsordningen\_styrelse\_201105
File Edit View Window Help
Home Tools Tillfalligt\_tillagg\_till\_... ×
Tillfalligt\_tillagg\_till\_... ×
Signed and all signatures are valid.

13. Expandera signaturen samt även raden"Signature Details" och klicka på "CertificateDetails"

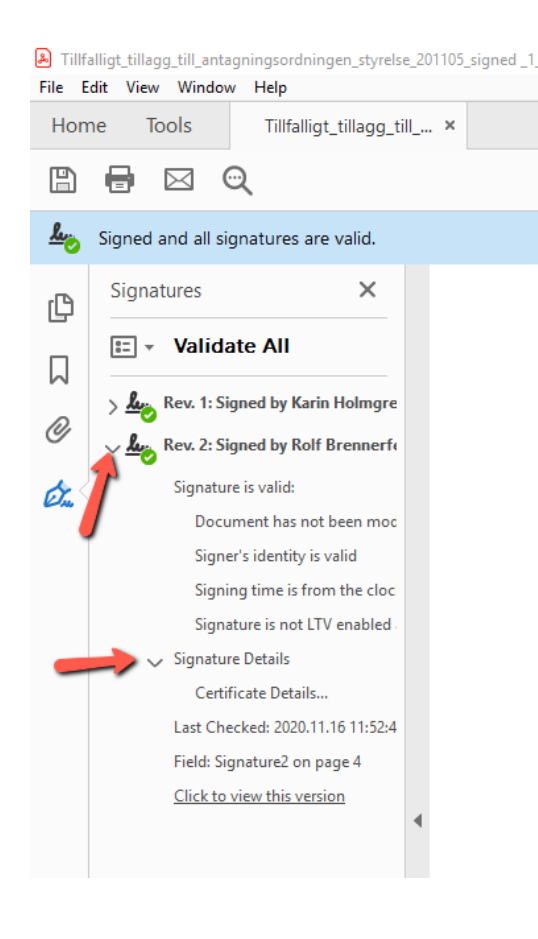

14. Markera det översta certifikatet i vänstra kolumnen och klicka sedan på fliken "Trust" i högra kolumnen

| Certificate Viewer                                    |                |             |              |             |             |                 |               | × |
|-------------------------------------------------------|----------------|-------------|--------------|-------------|-------------|-----------------|---------------|---|
| This dialog allows you to view<br>the selected entry. | the details of | f a certifi | Revocation   | entire isse | uance cha   | in. The details | correspond to |   |
| □ sign-CA1 eduSign                                    | Summary        | Details     | Revocation   | must        | Policies    | Legal Notice    |               |   |
| Rolf Brennerfelt                                      | l l            | <u> </u>    | SUNET - ed   | uSign Ro    | ot Certific | ation Authorit  | у             |   |
|                                                       |                |             | Sunet        |             |             |                 |               |   |
|                                                       | ls             | sued by:    | SUNET - ed   | luSign Ro   | ot Certific | ation Authorit  | у             |   |
|                                                       |                |             | Sunet        |             |             |                 |               |   |
|                                                       | Va             | lid from:   | 2019/05/01   | 23:34:47    | +01'00'     |                 |               |   |
|                                                       |                | Valid to:   | 2035/05/01   | 23:34:47    | +01'00'     |                 |               |   |
|                                                       | Intende        | ed usage:   | Digital Sigr | nature, Si  | gn CRL, Si  | gn Certificate  | (CA)          |   |

15. Klicka på "Add to Trusted Certificates" och bekräfta i de efterföljande dialogrutorna.

| 101 10100                                                            |                                                                                                    |                                                                                                    | Issuer: SUNET - eduSign Root Certification Authority                                                                                                    |
|----------------------------------------------------------------------|----------------------------------------------------------------------------------------------------|----------------------------------------------------------------------------------------------------|----------------------------------------------------------------------------------------------------|
| tificate Viewer                                                      |                                                                                                    | ×                                                                                                    | Usage: Digital Signature, Sign Certificate (CA), Sign CRL                                                                                                    |
| his dialog allows you to view<br>ne selected entry.                  | the details of a certificate and its entire issuance chain. The details co                                                                                                    | prrespond to                                                                                                    | Expiration: 2035-05-01 23:34:47                                                                                                    |
| Show all certification paths f                                       | found                                                                                                    |                                                                                                    | Trust                                                                                                    |
| JUNET - eduSign Root Certifi<br>⊟ sign-CA1 eduSign<br>Karin Holmgren | Summary       Details       Revocation       Trust       Policies       Legal Notice         Trust Settings       This certificate is trusted to:       Image: Certify documents or data       Image: Certify documents       Image: Certify documents         Image: Certify documents       Image: Certified document       Image: Certified document       Image: Certified document         Image: Certified document       Image: Certified document       Image: Certified document       Image: Certified document         Image: Certified document       Image: Certified document       Image: Certified document       Image: Certified document         Image: Certified document       Image: Certified document       Image: Certified document       Image: Certified document         Image: Certified document       Image: Certified document       Image: Certified document       Image: Certified document         Image: Certified document       Image: Certified document       Image: Certified document       Image: Certified document         Image: Certified document       Image: Certified document       Image: Certified document       Image: Certified document         Image: Certified document       Image: Certified document       Image: Certified document       Image: Certified document         Image: Certified document       Image: Certified document       Image: Certified document       Image: Certified document | Acrobat Security  Acrobat Security  If you change the trust settings, you will need to revalidate any signatures to see change.  By directly trusting the signer's identity you are overriding all inherited trust setting the setting of this? | A certificate used to sign a document must either be designated as a trust anchor or chain up to a trust anchor in order for signature validation to succeed. Revocation checking is not performed on or above a trust anchor.         Image: Image: I |
| The selected certificate<br>The path validation and                  | Add to Trusted Certificates path is valid. revocation checks were done as of the signing time:                                                                                                    | OK Cancel                                                                                                    | Embedded high privilege JavaScript     Privileged system operations (networking, printing, file access, etc.)                                                                                                    |
| Validation Model: Shell                                              |                                                                                                    | ОК                                                                                                    | Help OK Cancel                                                                                                    |

Import Contact Settings

Certificate Details

Subject: SUNET - eduSign Root Certification Authority